# How do I configure the SNMP trap and Syslog on DES-7200(DGS-3610)?

#### 1.> Netwrok topology:

PC(D-View6)10.90.90.200---(P1/1)DES-7200(10.90.90.90) Note: If you use D-View6 as the syslog server, you have to install the D-View6 patch B22, otherwise, the syslog might not display correctly.

#### 2.> DES-7200 configuration:

interface VLAN 1 ip address 10.90.90.90 255.0.0.0 snmp-server community public RO snmp-server community private RW snmp-server enable traps snmp-server host 10.90.90.200 public logging server 10.90.90.200

#### 3.> D-View6 setting

a.> Use Setup Wizard

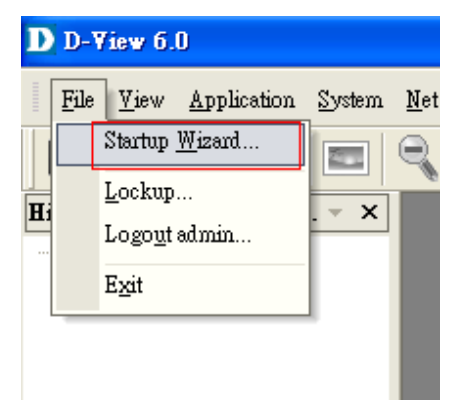

b.> Click Next

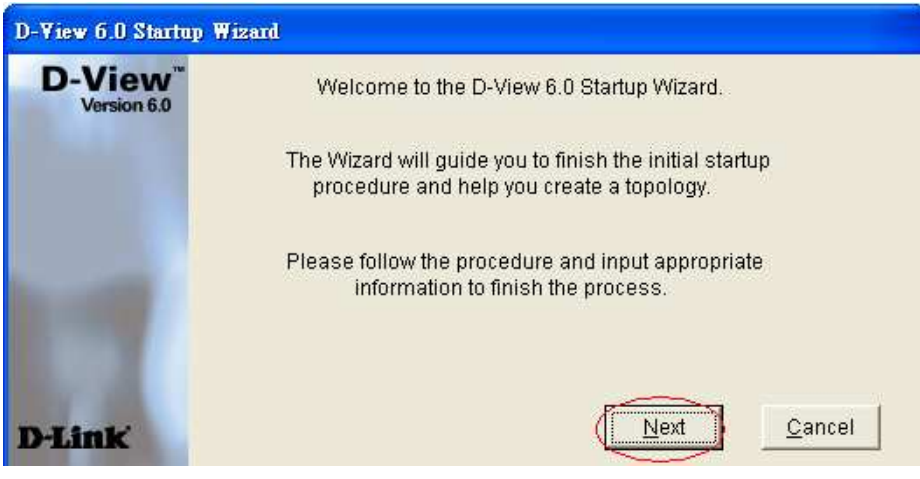

c.> Give a Domain name 'test'

Click 'Create'

Click 'Next

| D Domain Manager             | ×                                                                                                    |
|------------------------------|----------------------------------------------------------------------------------------------------|
| Domain Name:<br>Super Domain | Domain Information Workstation   Domain Name : test Ease specify a domain name to create a domain for management.   To modify or delete a domain, select it from the Domain Name list and then click "Modify" or "Delete". |
|                              | Create Modify Delete Next                                                                                                    |

d.> Enter a name of NETMAP, click *Next* 

| D Add B | letmap    |         |   |              |    |  |
|---------|-----------|---------|---|--------------|----|--|
| _ Netma | p Info —— |         |   |              |    |  |
|         | Name:     | DES7200 | 기 |              |    |  |
| Des     | cription: |         |   |              | J  |  |
|         |           |         |   |              |    |  |
|         |           |         |   |              |    |  |
|         |           |         |   |              | -1 |  |
|         |           |         |   | <u>N</u> ext |    |  |

## e.> Choose Designated Network

Give a name of Topology

## Click Next

| Topology Generator Wizard                                          | × |
|--------------------------------------------------------------------|---|
| The Topology Generator Wizard will help you<br>generate a Topology |   |
| Analysis Mode                                                      |   |
| C Local Network                                                    |   |
| Designated Network                                                 |   |
| Topology Name<br>Enter the Name for the Topology:                  |   |
| DES-7200                                                           |   |
|                                                                    |   |
|                                                                    |   |
| <上一步(B) 下一步(B) 取消                                                  |   |

f.> Issue switch's information & SNMP community string. Click Finish

| Topology Generator Wizard 🛛 🔀                                                 |                                                                                                |  |  |  |
|-------------------------------------------------------------------------------|------------------------------------------------------------------------------------------------|--|--|--|
| Topology Analysis Configuration                                               |                                                                                                |  |  |  |
|                                                                               |                                                                                                |  |  |  |
| Please enter IP ad<br>management con<br>subnet. Topology<br>analyze the netwo | dress and ensure D-View<br>sole can access the designated<br>y Generator will start to<br>ork. |  |  |  |
| Start IP:                                                                     | 10 . 90 . 90 . 90                                                                              |  |  |  |
| End IP:                                                                       | 10 . 90 . 90 . 90                                                                              |  |  |  |
| NetMask IP:                                                                   | 255 . 255 . 255 . 255                                                                          |  |  |  |
| SNMP Communit                                                                 | y String Setting                                                                               |  |  |  |
| Read Only:                                                                    | public                                                                                         |  |  |  |
| Read/Write:                                                                   | private                                                                                        |  |  |  |
|                                                                               |                                                                                                |  |  |  |
|                                                                               |                                                                                                |  |  |  |
|                                                                               | <上一步(B) 完成 取消                                                                                  |  |  |  |

## g.> Click Export

| <b>D</b> Торо Ехр        | oort                                               |                 |                |                |
|--------------------------|----------------------------------------------------|-----------------|----------------|----------------|
| - Topo Exp<br>Select a l | ort<br>Domain to export the gen                    | erated topology |                |                |
| From :                   | E:\Program Files\D-Link\D-View\delconfig\DES-7200_ |                 |                |                |
|                          | Domain:                                            | Netmap:         |                |                |
| To :                     | test 🔹                                             | DES7200         | •              |                |
|                          |                                                    |                 | <u>E</u> xport | <u>C</u> ancel |

h.> Double click Net-10.0.0.0

Double click the DES7200's icon